## How to Make an ESL Advisor Appointment

| Step 1: Log into<br>your MyHarper<br>Student Portal.                                   | https://my.harpercollege.edu/cp/home/displaylogin                                   |               |           |         |         |              |  |
|----------------------------------------------------------------------------------------|-------------------------------------------------------------------------------------|---------------|-----------|---------|---------|--------------|--|
| Step 2: On the<br>"For ESL<br>Students"                                                | For ESL Students                                                                    |               |           |         |         |              |  |
| bookmark, click<br>on the "Schedule                                                    | Schedule your ESL advising appointment.                                             |               |           |         |         |              |  |
| your ESL Advising<br>Appointment"                                                      | Contact advisor Leah Kang via email.<br>Request an online ESL tutoring appointment. |               |           |         |         |              |  |
| If you do not have                                                                     | Schedule your ESL Testing appointment.                                              |               |           |         |         |              |  |
| this bookmark,<br>you can search<br>"ESL"                                              | okmark, Schedule your Language Lab time                                             |               |           |         |         |              |  |
| Step 3: Click on<br>the "Make<br>Appointment"<br>button.                               | Please select the desired option.<br>Make Appointment                               |               |           |         |         |              |  |
| Step 4: Click on                                                                       |                                                                                     |               |           |         |         |              |  |
| Appointments"                                                                          |                                                                                     | 512           |           |         | End     |              |  |
| button to see all                                                                      | Monday                                                                              | 6:            | 30 AM     |         | 7:0     | 0 PM         |  |
| available.                                                                             | Tuesday                                                                             | 7:            | 00 AM     |         | 7:3     | 0 PM         |  |
|                                                                                        | Wednesday                                                                           | 7:            | 30 AM     |         | 8:0     | 0 PM         |  |
| lo limit the<br>results, first                                                         | Friday                                                                              | 8:            | 30 AM     |         | 9:0     | 0 PM         |  |
| choose the<br>day and time you<br>prefer, and then<br>click<br>"Find<br>Appointments." | Go Back Reset Find Appointments                                                     |               |           |         |         |              |  |
| Step 5: Click on                                                                       |                                                                                     |               |           |         |         |              |  |
| button with the                                                                        | Select Appointment Type                                                             |               | Date      | Day     | Time    | Event        |  |
| asterisk next to<br>the appointment<br>time<br>you want.                               | On Campus ESL Advisin                                                               | g Appointment | 1/21/2025 | Tuesday | 9:30 AM | ESL ADVISING |  |

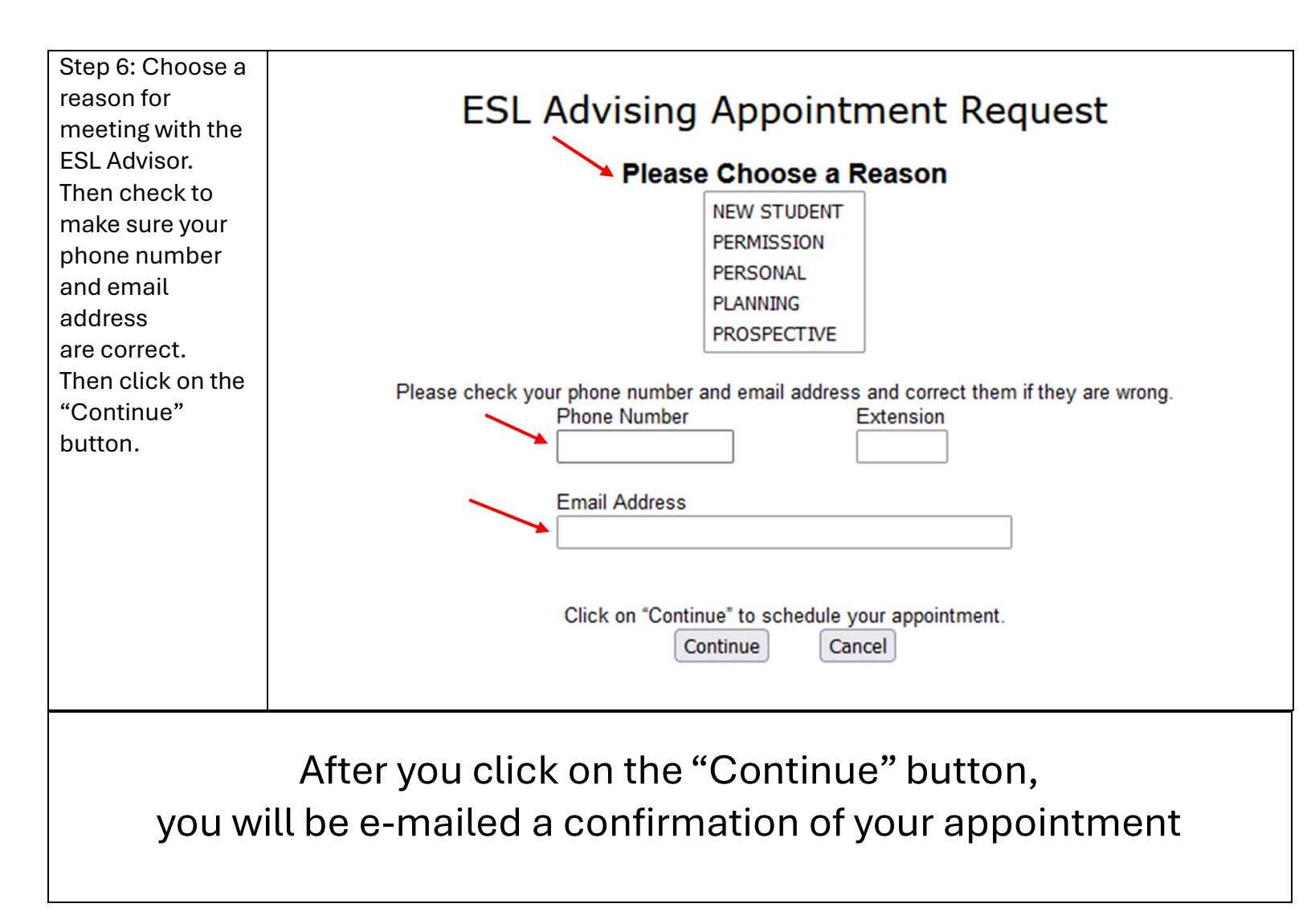

## How to Cancel an ESL Advisor Appointment

| Step 1: Click on<br>the "Schedule<br>your<br>ESL advising<br>appointment"<br>link.                               | For ESL Students                                                                                           |  |  |  |  |
|----------------------------------------------------------------------------------------------------|----------------------------------------------------------------------------------------------------|--|--|--|--|
|                                                                                                    | Schedule your ESL advising appointment.                                                                    |  |  |  |  |
|                                                                                                    | Contact advisor Leah Kang via email.                                                                       |  |  |  |  |
|                                                                                                    | Request an online ESL tutoring appointment.                                                                |  |  |  |  |
|                                                                                                    | Schedule your ESL Testing appointment.                                                                     |  |  |  |  |
|                                                                                                    | Schedule your Language Lab time                                                                            |  |  |  |  |
|                                                                                                    |                                                                                                    |  |  |  |  |
| Step 2: Click on the                                                                                             |                                                                                                    |  |  |  |  |
| "View or Cancel<br>Appointments"<br>button.                                                                      | View or Cancel Appointments                                                                                |  |  |  |  |
| Step 3: Click on<br>the button with<br>the asterisk<br>next to the<br>appointment<br>time you want to<br>CANCEL. | Current Appointments   Cancel Date Day Time Event   * 4/2/2015 Thursday 10:00:00 AM ESL ADVISING   Go Back |  |  |  |  |
| Step 4: Click on<br>the "Ok" button.                                                                             | Cancel appointment?                                                                                        |  |  |  |  |
|                                                                                                    | OK Cancel                                                                                                  |  |  |  |  |
| Step 5: Click on the "Continue"                                                                                  | ESL Advising                                                                                               |  |  |  |  |
| button.<br>Your ESL advisor                                                                                      | Cancellation Confirmation                                                                                  |  |  |  |  |
| appointment is                                                                                                   | Please select ' Continue ' to confirm your cancellation                                                    |  |  |  |  |
| now<br>cancelled.                                                                                                | Continue Go Back                                                                                           |  |  |  |  |